## 行間に文字を入れる

画面は2010

|          |    |   | 214         | P  | -        | a)D | -          | 0           |        |        |             |       |         | 1    |              |     |      | A        | A    | 高 署名欄・<br>乳 日付と時刻 | 1 |
|----------|----|---|-------------|----|----------|-----|------------|-------------|--------|--------|-------------|-------|---------|------|--------------|-----|------|----------|------|-------------------|---|
| -ジ<br>切り | 表, | 2 | クリップ<br>アート | 回形 | SmartArt | 157 | スクリーンショット・ | /\-//(-IJ>+ | ウゴックマー | 7 相互参照 | <i>∧₀₫−</i> | 799-  | パージ 番号・ | 接到   | 文 テキスト ボックス・ | 219 | クパーツ | ワードアート   | ドロップ | 福 オブジェクト・         | 茴 |
|          | 表  |   |             |    | 8        |     |            |             | リンク    |        |             | 19-67 | 9-      |      |              | -16 | 定型句  | (A)      |      |                   |   |
|          |    |   |             | 01 | 181.141  |     |            |             |        |        | 181         |       |         | ir i |              |     | 文書の  | カレパティ(D) |      |                   |   |
|          |    |   |             | -  |          |     |            |             |        |        |             |       |         |      |              | 244 | フィール | (E)      |      |                   |   |
|          |    |   |             |    |          |     |            |             |        |        |             |       |         | L    |              | -   | 1.00 | 18       | 1    | 3                 |   |
|          |    |   |             |    |          |     |            |             |        |        |             |       |         | _    |              |     |      |          |      |                   |   |

1.「**挿入タブ」**>「**クイックパーツ」**>「**フィー**ルド」 をクリックします。

| フィールド ブロパティの詳細<br>フィールド 1 ード(.) |          |
|---------------------------------|----------|
|                                 |          |
| EG 2/197                        |          |
|                                 | BQ 2/197 |

? ×

フィールドに追加(人)

ОК *\*\*>±л* 

8 23

OK キャンセル

フィールド オプショ

オブション

說明

フィールド コード(E): EQ スイッチ

¥a 指定された数値に従って 2 次元の配列を作成

+

「フィールド」の選択で「分類」を「数式と計算」
にし「フィールドの名前」で「Eq」を選択し、
「オプション」をクリックします。

3. スイッチで「¥AO」を選択しフィールドに追加を クリックします。

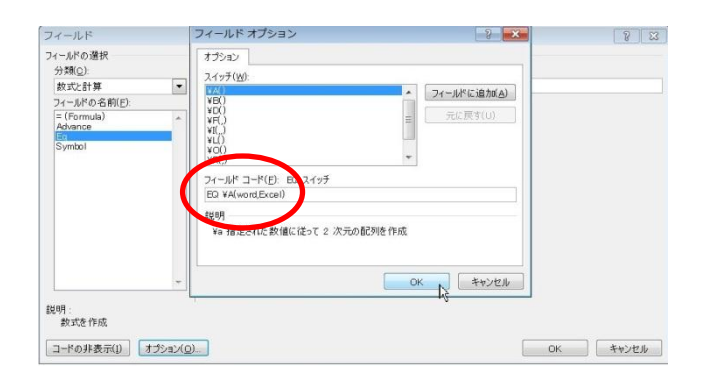

- 4. 下段の[フィールドコード]の「EQ ¥A0」の括弧に カーソルを入れ(ここでは)word,Excel と入力し OK・OK(2回)押す。
  文字列と文字列は必ず半角カンマで区切る
- 5. カーソルの位置に文字(ここでは)PowerPoint を 入力すれば OK。

※ここで、word・Excel は不要、Power Point 部分だけが必要な時は
4.で入力の入力時「EQ ¥A(,)」(カッコ内には半角カンマのみを入力する)

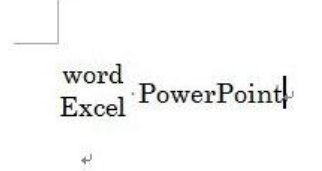

フィールド

フィールドの選択 分類(Q): 数式と計算 フィールドの名前(E):

説明: 数式を作成

コードの非表示(I) オプション(Q)...